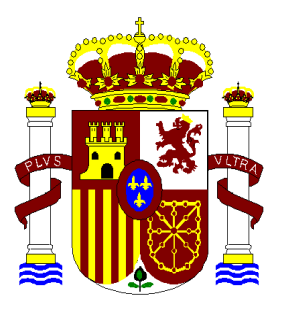

MINISTERIO

DE SANIDAD, SERVICIOS SOCIALES

E IGUALDAD

# SISTEMA DE INFORMACIÓN DEL CENTRO COORDINADOR DE CEICS

## CONSULTA DE ENSAYOS CLÍNICOS - PROMOTORES

Manual de Usuario

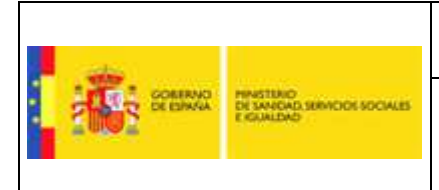

#### INDICE

| 1. INTRODUCCIÓN                                                    | 3  |
|--------------------------------------------------------------------|----|
| 2. ACCESO A LA APLICACIÓN                                          | 4  |
| 2.1. IDENTIFICACIÓN DEL PROMOTOR                                   | 4  |
| 3. DESCRIPCIÓN DE LA APLICACIÓN                                    | 6  |
| 3.1. Búsqueda de solicitudes enviadas                              | 7  |
| 3.1.1. Tipo de Solicitud                                           | 7  |
| 3.1.2. Selección del Rango de Fechas de Envío                      | 7  |
| 3.1.3. Resultados de Búsqueda                                      | 8  |
| 3.1.4. Información Detallada de Solicitud                          | 9  |
| 3.2. BÚSQUEDA DE DOCUMENTOS RELACIONADOS CON SOLICITUDES ENVIADAS  |    |
| 3.2.1. Atributos del documento                                     | 11 |
| 3.2.2. Atributos de la solicitud                                   | 12 |
| 3.2.3. Resultados de Búsqueda                                      | 12 |
| 3.1.4. Información Detallada de Solicitud y apertura del documento | 13 |
| · · · · ·                                                          |    |

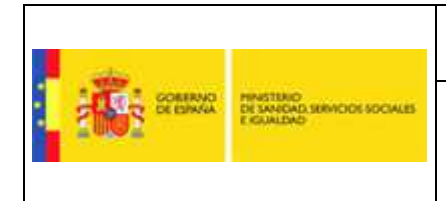

## 1. INTRODUCCIÓN

La aplicación Web "Consulta de ensayos clínicos" (Acceso a Promotores de Ensayos Clínicos) es un módulo dentro del Sistema de Información desarrollado por el Centro Coordinador. Este módulo proporciona a sus usuarios (Promotores de Ensayos Clínicos) la consulta sobre el estado de solicitudes enviadas con certificado digital para la emisión del dictamen único de CEICs sobre ensayos clínicos de medicamentos multicéntricos.

El presente documento constituye un manual de usuario para la utilización de la aplicación.

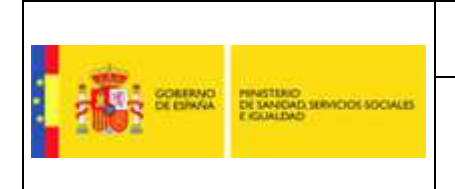

## 2. ACCESO A LA APLICACIÓN

El acceso a la aplicación Web "Consulta de ensayos clínicos" (Acceso a Promotores de Ensayos Clínicos) se realizará a través de un navegador Web (Microsoft IE, Mozilla Firefox, Opera...) siendo recomendado el Internet Explorer 6.

La aplicación será accesible a través de Internet a través de la dirección:

https://ceic.msssi.es/

#### 2.1. Identificación del Promotor

Inicialmente se procederá a realizar la identificación de la persona que intenta acceder a la aplicación. Para ello se le solicitará su Certificado de Firma Digital. Una vez seleccionado el certificado correspondiente, se verificará que dicho certificado es válido y no está caducado. En el caso de que el certificado no cumpla estas dos condiciones no se podrá acceder a la aplicación.

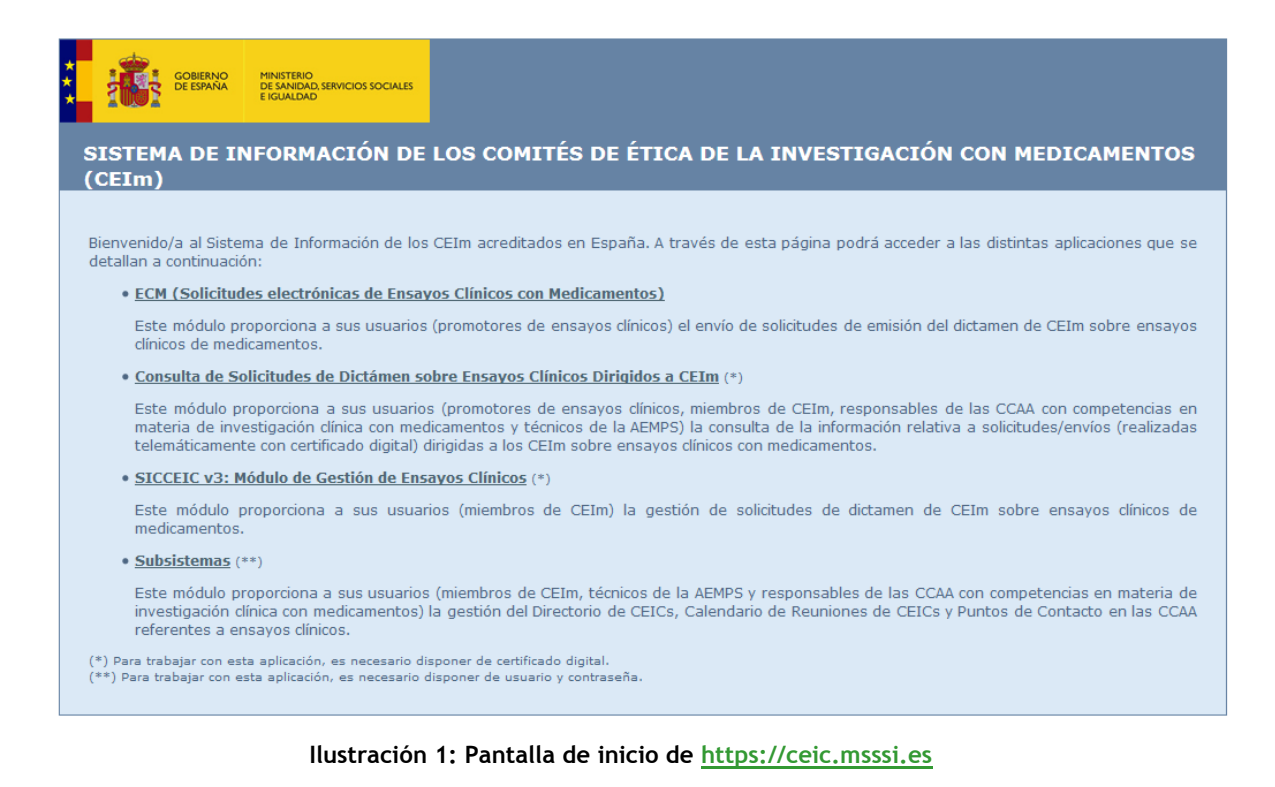

Si el certificado no es aceptado se producirá un error y no se podrá acceder a la aplicación.

Si se ha aceptado el certificado se llegará a una página de menú inicial, desde la que se deberá seleccionar la opción **Acceso a promotores de ensayos clínicos** que dará acceso a esta aplicación, concretamente a la pantalla Consulta de Ensayos.

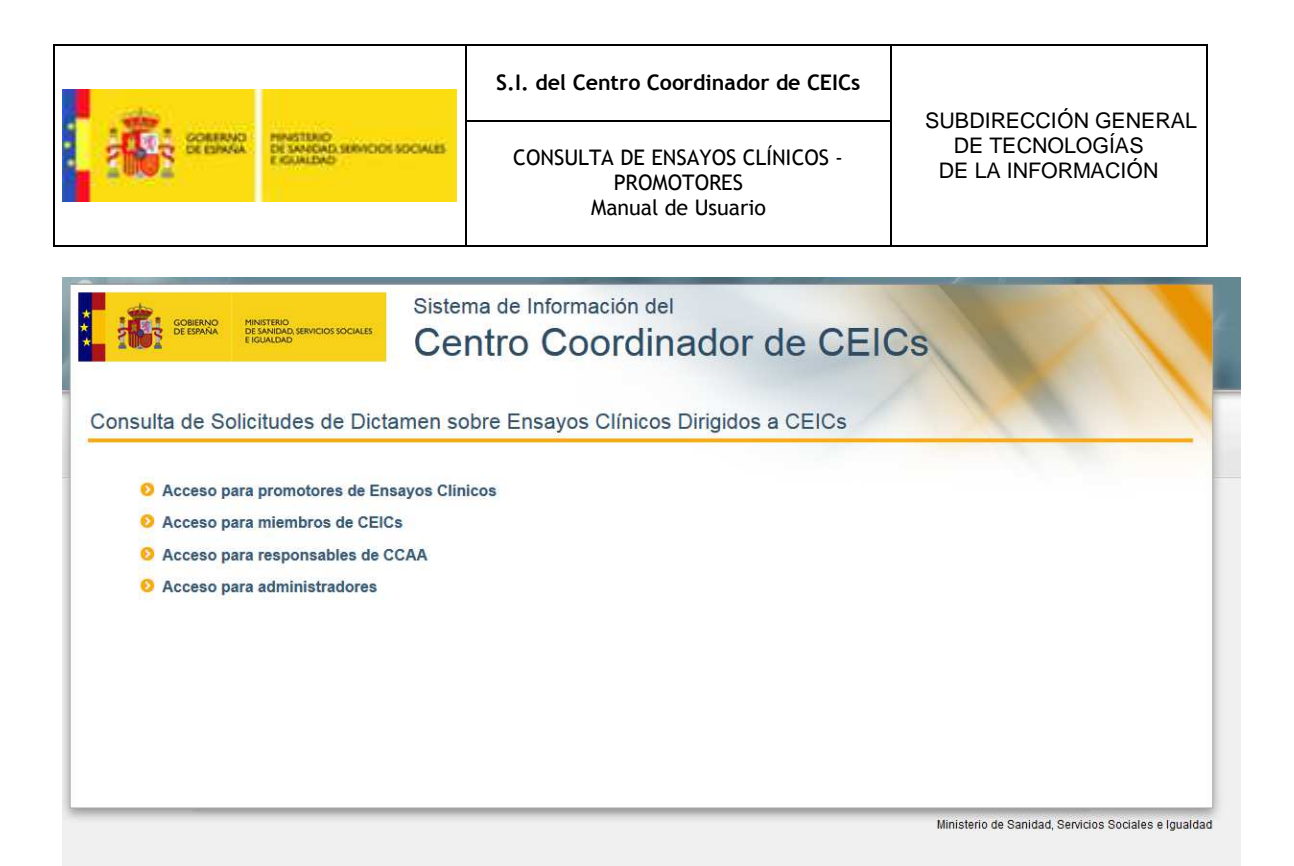

#### Ilustración 2: Menú de acceso previo

| GOBERNO<br>DE ESPANA<br>E IGUALDAD                                | Centro Coordinador del CEICS                                                                                                    |
|-------------------------------------------------------------------|----------------------------------------------------------------------------------------------------|
|                                                                   | 📥 Usuario: MARUGAN, MONICA   Fecha último acceso: 18/05/2016 🛛 🕑 Desconectar                                                                                                    |
| Menú principal     Consulta de Ensayos     Acceso para promotores | <ul> <li>Búsqueda de solicitudes</li> <li>Búsqueda de las solicitudes enviadas</li> <li>Búsqueda de documentos relacionados con solicitudes enviadas</li> <li>Tipo de Solicitud Nuevos Protocolos V</li> <li>Fecha de Envio Desde</li> <li>¥</li> <li>Fecha de Envio Hasta</li> </ul> |
|                                                                   | Para buscar una fecha exacta, introduzca dicha fecha en los campos "Desde" y "Hasta":  Aceptar Descargar manual de usuario (Formato PDF 12)                                                                                                    |

Ilustración 3: Consulta de Ensayos

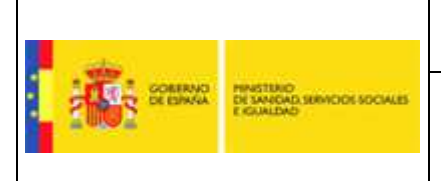

## 3. DESCRIPCIÓN DE LA APLICACIÓN

A los efectos de esta aplicación, al igual que en la herramienta SIC-CEIC, existen cuatro tipos de solicitudes o documentos:

Nueva solicitud de ensayo clínico (Nuevos Protocolos)

Solicitud de dictamen para un ensayo clínico multicéntrico al que le es de aplicación el RD 2004/223. Se evalúa por primera vez.

Respuesta a solicitud de aclaraciones (Respuestas a Aclaraciones)

Respuesta del solicitante a una solicitud de aclaraciones planteadas en el dictamen inicial emitido por el CEIC de referencia.

Modificación Relevante (Modificaciones Relevantes)

Solicitud de modificación relevante para un ensayo clínico autorizado según el RD 2004/223, y por tanto que ya ha sido evaluado y cuyo dictamen favorable previo consta en la aplicación.

Informes y Notificaciones

Solicitud para informar o notificar para un ensayo clínico autorizado según el RD 2004/223, y por tanto que ya ha sido evaluado y cuyo dictamen favorable previo consta en la aplicación, estos Informes o Notificaciones quedan incluidos en la solicitud más recientemente aprobada.

Las solicitudes podrán encontrarse en el sistema en alguno de estos estados o fases:

- Validación: La solicitud se encontrará en estado "validación" hasta que se inicie el calendario de evaluación. Mientras la solicitud se encuentre en este estado se realizarán las tareas de comprobación de la validez de la documentación aportada.
- Evaluación: La solicitud se encontrará en estado "evaluación" mientras dure el periodo de evaluación.
- Rechazado: Por los defectos encontrados en la misma o en la documentación aportada, la solicitud no se admite a trámite. Fin del ciclo de vida de la solicitud.
- Otorgado Aprobado: El periodo de evaluación finaliza con la emisión de un dictamen favorable. Fin del ciclo de vida de la solicitud.
- Otorgado Denegado: El periodo de evaluación finaliza con la emisión de un dictamen desfavorable. Fin del ciclo de vida de la solicitud.
- Otorgado con solicitud de aclaraciones: El periodo de evaluación finaliza con la emisión de un dictamen inicial con solicitud de aclaraciones al promotor (en el caso de protocolos). Fin del ciclo de vida de la solicitud.
- Anulado: Fin del ciclo de vida de la solicitud producido por distintas causas (por ejemplo, el desestimiento del promotor) acaecidas mientras la solicitud está en trámite.
- PendienteCEICR: Fin de ciclo de vida de la solicitud producido por estar la solicitud en gestión más de 4 meses.

La aplicación permite buscar y visualizar los datos de las solicitudes relacionadas con el Promotor que se encuentran en alguno de los estados anteriormente mencionados.

En el menú de la izquierda podremos seleccionar la opción:

Consulta de Ensayos e Informes y Notificaciones: Ver capítulo 3.1

En todas las pantallas de la aplicación hay en la esquina inferior derecha dos flechas, una apuntando hacia la izquierda para regresar a la pantalla anterior y otra apuntando hacia arriba para conducir a la parte superior de la página.

Por defecto, al acceder a la aplicación, ésta comienza en la pantalla de Consulta de Ensayos en la Búsqueda de las solicitudes enviadas.

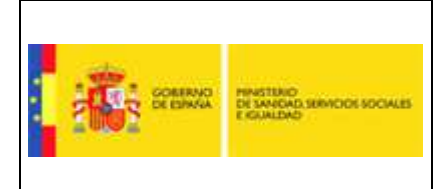

### 3.1. Búsqueda de solicitudes enviadas

Se muestra el usuario que accede y la fecha del último acceso.

Desde aquí se podrán realizar búsquedas sobre las tres clases de documentos (protocolos, modificaciones y aclaraciones) que se encuentren en los estados indicados y estén relacionados con el Promotor (su DNI sea el mismo que el que consta en el certificado del usuario que accedió a la aplicación), ordenados por N° EudraCT y Fecha de Envío.

Deberá escogerse el tipo de solicitud a buscar, y opcionalmente también se podrá indicar un rango de fechas de envío de la solicitud.

Para realizar la búsqueda de **Informes y Notificaciones** se realizará una búsqueda del tipo de solicitud y fechas de envío en la solicitud más recientemente aprobada ya que dichos documentos de Informes y Notificaciones quedan incluidos en la solicitud más recientemente aprobada.

Una vez seleccionados los criterios de búsqueda deseados, pulsar el botón **Aceptar** para ir a la página de **Resultados de Búsqueda** (Ver Capítulo 3.1.2). En el caso de que se quieran modificar los parámetros de consulta, mediante el botón **Limpiar** se borrarán los valores introducidos (y se volverá a quedar marcada la opción de búsqueda de Nuevos Protocolos, que es la establecida por defecto).

#### 3.1.1. Tipo de Solicitud

Para escoger el tipo de solicitud a buscar, se deberá seleccionar en la lista desplegable que aparece en la parte superior, la opción deseada. Las tres opciones disponibles son: Nuevos Protocolos, Modificaciones Relevantes, Respuestas a Aclaraciones.

|                                    | Usuario: MARUGAN, MONICA   Fecha último acceso: 18/05/2016 🛛 🕙 Descone                                                                                          |
|------------------------------------|----------------------------------------------------------------------------------------------------|
| Menú principal Consulta de Ensayos | <ul> <li>Búsqueda de solicitudes</li> <li>Búsqueda de las solicitudes enviadas</li> <li>Búsqueda de documentos relacionados con solicitudes enviadas</li> </ul> |
| Acceso para promotores             | Tipo de Solicitud Nuevos Protocolos 🔽<br>Fecha de Envío Desde 🛄 🗶<br>Fecha de Envío Hasta                                                                       |
|                                    | Aceptar     S Aceptar     S Limpiar                                                                                                    |

Ilustración 4: Selección de Tipo de Solicitud

#### 3.1.2. Selección del Rango de Fechas de Envío

Opcionalmente, se podrá además acotar la búsqueda a realizar indicando si se desea un intervalo de fechas de envío de las solicitudes que se desean buscar. Para ello se podrá indicar cualquier combinación de las mismas mediante el uso de los campos **Fecha de Envío Desde** y **Fecha de Envío Hasta**.

|                |                                                        | S.I. del Centro Coordinador de CEICs                              |                                     |
|----------------|--------------------------------------------------------|-------------------------------------------------------------------|-------------------------------------|
| COMPANY STREET | HINSTERIO<br>DE SANGAR SERVICIOI SOCIALES<br>E GUALEMO | CONSULTA DE ENSAYOS CLÍNICOS -<br>PROMOTORES<br>Manual de Usuario | DE TECNOLOGÍAS<br>DE LA INFORMACIÓN |

Para introducir una fecha en el campo **Fecha de Envío Desde** se deberá pulsar sobre el icono del calendario situado a la derecha de dicho campo. Se abrirá una pequeña ventana con un calendario en el que podremos navegar e indicar la fecha exacta deseada (buscando primero el año, luego el mes y finalmente pulsando sobre el día). Una vez realizado este proceso la fecha aparecerá escrita en el área de texto correspondiente.

Análogamente, para introducir una fecha en el campo **Fecha de Envío Hasta** se deberá pulsar sobre el icono del calendario situado a la derecha de dicho campo. Se abrirá una pequeña ventana con un calendario en el que podremos navegar e indicar la fecha exacta deseada (buscando primero el año, luego el mes y finalmente pulsando sobre el día). Una vez realizado este proceso la fecha aparecerá escrita en el área de texto correspondiente.

|                                                                   | Usuario: MARUGAN, MONICA   Fecha último acceso: 18/05/2016 🛛 🕐 Desconecto                                                                                                    |
|-------------------------------------------------------------------|----------------------------------------------------------------------------------------------------|
| Menú principal     Consulta de Ensayos     Acceso para promotores | <ul> <li>Dúsqueda de solicitudes</li> <li>Búsqueda de las solicitudes enviadas</li> <li>Búsqueda de documentos relacionados con solicitudes enviadas</li> </ul>                                                                                                    |
|                                                                   | Tipo de Solicitud Nuevos Protocolos V<br>Fecha de Envío Desde<br>Fecha de Envío Hasta                                                                                                    |
|                                                                   | 17       18       2       3       4       5       6       7       8       ss campos "Desde" y "Hasta".         19       9       10       11       12       13       14       15         20       16       17       18       19       20       21       22         21       23       24       25       26       27       28       29         22       30       31       Selectionar fecha       Simplar |

Ilustración 5: Selección de Fecha de Envío

De esta forma tenemos varias combinaciones posibles:

Sin indicar **Fecha de Envío Desde** ni **Fecha de Envío Hasta**: Mostrará todas las solicitudes del tipo deseado, relacionadas con el Promotor, independientemente de la fecha en que fueran enviadas.

Indicando **Fecha de Envío Desde** y sin indicar **Fecha de Envío Hasta**: Mostrará todas las solicitudes del tipo deseado, relacionadas con el Promotor, y cuyas fechas de envío sean igual o posterior a la fecha indicada.

Sin indicar **Fecha de Envío Desde** e indicando **Fecha de Envío Hasta**: Mostrará todas las solicitudes del tipo deseado, relacionadas con el Promotor, y cuyas fechas de envío sean igual o anterior a la fecha indicada.

Indicando **Fecha de Envío Desde** y **Fecha de Envío Hasta**: Mostrará todas las solicitudes del tipo deseado, relacionadas con el Promotor, y cuyas fechas de envío estén comprendidas entre las dos fechas (ambas inclusive).

#### 3.1.3. Resultados de Búsqueda

La pantalla de resultados constará de un listado de solicitudes que cumplan con los criterios indicados anteriormente en la pantalla de consulta. Las solicitudes estarán ordenadas por N° EudraCT y Fecha de Envío para facilitar su consulta.

| 1000                |                                                          | S.I. del Centro Coordinador de CEICs                              |                                     |
|---------------------|----------------------------------------------------------|-------------------------------------------------------------------|-------------------------------------|
| COMMAND<br>De Diwak | PRINSTERIO<br>DE SANGARI SERVICIOI SOCIALES<br>E GUALEMO | CONSULTA DE ENSAYOS CLÍNICOS -<br>PROMOTORES<br>Manual de Usuario | DE TECNOLOGÍAS<br>DE LA INFORMACIÓN |

Podrá usarse la barra de scroll de la derecha para desplazarse por los mismos. Si se quiere regresar rápidamente a la parte superior de la pantalla bastará con pulsar la flecha apuntando hacia arriba que se encuentra en la esquina inferior derecha de la pantalla.

Los datos o campos que se visualizarán en esta pantalla inicial de resultados son: Título Completo del Ensayo, Fecha de Envío, Nº EudraCT, Código-Fecha-Versión de Promotor y Estado.

Desde esta página se podrá acceder a información más detallada de una solicitud concreta, así como a la documentación correspondiente (Formulario de Solicitud y Documentación adjunta), pulsando con el ratón sobre el N° EudraCT de esa solicitud, lo cual nos conducirá a la pantalla de Información detallada de la solicitud. (Ver Capítulo 3.1.4)

|                                               |                                                   |                                                             | 💧 Usuario: MARUGAN, MONICA                                     | Fecha último acceso: 19/05/2016 Oesconecta             |
|-----------------------------------------------|---------------------------------------------------|-------------------------------------------------------------|----------------------------------------------------------------|--------------------------------------------------------|
| lenú principal                                | Consulta de Solic                                 | itudes de Dicta                                             | men sobre Ensayos Clín                                         | icos Dirigidos a CEICs                                 |
| Consulta de Ensayos<br>Acceso para promotores | Criterio de consulta: N                           | A PROMOTOR<br>uevos Protocolos                              |                                                                |                                                        |
|                                               | Resultado de la b                                 | úsqueda                                                     |                                                                |                                                        |
|                                               | Título Completo del I                             | Ensayo                                                      |                                                                |                                                        |
|                                               | titulo completo titulo co                         | ompleto titulo completo titulo                              | completo titulo completo titulo completo titulo                | completo titulo completo                               |
|                                               | Fecha de Envío<br>13/05/2015                      | Nº EudraCT<br>2014-000294-39                                | Código-Fecha-Versión de Promotor<br>001                        | Estado<br>Aclaraciones                                 |
|                                               | Título Completo del I                             | Ensayo                                                      |                                                                |                                                        |
|                                               | "Estudio de fase ili, mi<br>leucemia mieloide agu | ulticéntrico, aleatorizado, abi<br>da de nuevo diagnóstico" | erto de Azacitidina (Vidaza®) frente a las pau                 | tas convencionales para el tratamiento de ancianos con |
|                                               | Fecha de Envío<br>16/06/2010                      | Nº EudraCT<br>2009-012346-23                                | Código-Fecha-Versión de Promotor<br>AZA-AML-001                | Estado<br>Aclaraciones                                 |
|                                               | Título Completo del I                             | Ensayo                                                      |                                                                |                                                        |
|                                               | A phase I, open-label<br>normal or reduced hep    | , parallel group, pharmacok<br>atic function.               | netic study of trastuzumab emtansine in pat                    | ients with HER2-positive metastatic breast cancer and  |
|                                               | Fecha de Envío<br>04/11/2011                      | Nº EudraCT<br>2011-004591-10                                | Código-Fecha-Versión de Promotor<br>BO25499-03/11/2011-A       | Estado<br>Tramite                                      |
|                                               | Título Completo del I                             | Ensayo                                                      |                                                                |                                                        |
|                                               | A randomized, open-la                             | bel, multicenter, two arm, ph                               | ase II study to investigate the benefits of an in              | nproved deferasirox formulation (film-coated tablet)   |
|                                               | Fecha de Envío<br>22/04/2014                      | Nº EudraCT<br>2013-004167-32                                | Código-Fecha-Versión de Promotor<br>CICL670F2201-28/01/2014-00 | Estado<br>Tramite                                      |

Ilustración 6: Resultados de la búsqueda de solicitudes relacionadas con el Promotor

#### 3.1.4. Información Detallada de Solicitud

Se accederá aquí desde la página de listado de resultados de búsqueda, pulsando previamente sobre el N° EudraCT de la solicitud de interés.

En esta pantalla ahora se mostrará información ampliada de la solicitud, y desde aquí se podrá también acceder al contenido del Formulario de Solicitud y de la Documentación adjunta.

En concreto los datos que se muestran en esta pantalla son, como en la pantalla anterior, los siguientes: Título Completo del Ensayo, Fecha de Envío, Nº EudraCT, Código-Fecha-Versión de Promotor y Estado. Además se visualizarán los datos correspondientes a: CEIC de Referencia, CCAA del CEIC de Referencia, y CEICs Implicados.

|        |                                                        | S.I. del Centro Coordinador de CEICs |                                                             |
|--------|--------------------------------------------------------|--------------------------------------|-------------------------------------------------------------|
| SCHWAR | HINGTOND<br>DE SANGAD SERVICIOS SOCIALES<br>E IGUALDAD | CONSULTA DE ENSAYOS CLÍNICOS -       | SUBDIRECCION GENERAL<br>DE TECNOLOGÍAS<br>DE LA INFORMACIÓN |
|        |                                                        | Manual de Usuario                    |                                                             |

También figurará la información del **Formulario de Solicitud** (N° EudraCT), el **Tamaño** de este archivo (en Bytes) y la **Fecha de Modificación** del mismo. Para acceder al contenido del Formulario de Solicitud, bastará con pulsar con el botón izquierdo del ratón sobre su nombre, lo cual activa una ventana de descarga del fichero correspondiente y seleccionará la opción deseada (abrir, guardar o cancelar).

En la parte inferior figurará un listado con la Documentación adjunta a la solicitud (si el envío es un Informe o Notificación en este listado quedan incluidos estos y en la carta de acompañamiento se incluye la información de este tipo de envío). De cada documento adjunto se mostrarán los datos de Nombre del documento, Tamaño de ese archivo (en Bytes), Fecha de Modificación y la Versión Actual del mismo. Para acceder al contenido de alguno de los documentos concretos, se procederá de la misma que en el caso del Formulario de Solicitud, es decir pulsando con el botón izquierdo del ratón sobre el nombre del documento que se quiere visualizar, y seleccionando la opción deseada (abrir, guardar o cancelar) en la ventana de descarga que aparecerá.

|                                               |                                                                | A Usuario: MARUG                            | AN, MONICA   Fecha último acces        | o: 19/05/2016 ( Desconecta    |
|-----------------------------------------------|----------------------------------------------------------------|---------------------------------------------|----------------------------------------|-------------------------------|
|                                               |                                                                |                                             | 1                                      |                               |
| Menú principal                                | Consulta de Solicitudes de                                     | Dictamen sobre Ensa                         | os Clínicos Dirigido                   | s a CEICs                     |
| Consulta de Ensayos<br>Acceso para promotores | Detalle del Ensayo                                             |                                             |                                        |                               |
|                                               | Título Completo del Ensayo                                     |                                             |                                        |                               |
|                                               | A randomized, open-label, multicenter, th                      | vo arm, phase II study to investigate the b | enefits of an improved deferasirox fon | mulation (film-coated tablet) |
|                                               | Fecha de Envío Nº EudraCl                                      | Código-Fecha-Versión (                      | de Promotor Estado                     |                               |
|                                               | 22/04/2014 2013-00416                                          | 7-32 CICL670F2201-28/01/20                  | 14-00 Tramite                          |                               |
|                                               | CEIC de Referencia<br>Comite Etico Autonómico de Ensayos C     | ínicos de Andalucía                         |                                        |                               |
|                                               | CCAA del CEIC de Referencia<br>ANDALUCÍA                       |                                             |                                        |                               |
|                                               | CEICs Implicados                                               |                                             |                                        |                               |
|                                               | Formulario de Solicitud Tamaño (B<br>2013-004167-32.pdf 117655 | vtes) Fecha de Modificación<br>30/04/2015   |                                        |                               |
|                                               | Documentación adjunta a la solicitud                           |                                             |                                        |                               |
|                                               | Nombre                                                         | Tamaño (Bytes)                              | Fecha de Modificación                  | Versión Actual                |
|                                               | Carta de acompanamiento                                        | 4448                                        | 22/04/2014                             | 1.0                           |
|                                               | xmIEMEA                                                        | 119935                                      | 22/04/2014                             | 1.0                           |
|                                               | anexo                                                          | 6064                                        | 22/04/2014                             | 1.0                           |
|                                               | Acuse de Recibo                                                | 17005                                       | 22/04/2014                             | 1.0                           |
|                                               | Solicitud2013-004167-32_Acuse de Reci                          | 1053                                        | 22/04/2014                             | 1.0                           |

Ilustración 7: Pantalla con el Detalle de la Solicitud

| ¿Quieres abrir o guardar 2013-004167-32.pdf desde pre-cert-ceic.msc.es? | Abrir | Guardar | • | Cancelar | × |
|-------------------------------------------------------------------------|-------|---------|---|----------|---|
| Ilustración 8: Descarga de la documentació                              | n     |         |   |          |   |

## 3.2. Búsqueda de documentos relacionados con solicitudes enviadas

Se muestra el usuario que accede y la fecha del último acceso.

|                  |                                                        | S.I. del Centro Coordinador de CEICs                              |                                     |
|------------------|--------------------------------------------------------|-------------------------------------------------------------------|-------------------------------------|
| COMMAND SEE DANA | HINGTURD<br>DE SANGORE SERVICION SOCIALES<br>E GUALEMO | CONSULTA DE ENSAYOS CLÍNICOS -<br>PROMOTORES<br>Manual de Usuario | DE TECNOLOGÍAS<br>DE LA INFORMACIÓN |

Desde aquí se podrán realizar búsquedas sobre los documentos adjuntos a la solicitud que tengan relación con el CEIC seleccionado, ya sea teniendo a éste como CEIC de Referencia o como CEIC Implicado o ambos.

Deberá escogerse criterio de búsqueda deseado, entre atributos de los documentos y atributos de la solicitud.

Para que permita realizar la búsqueda se tienen que introducir 2 o más criterios de búsqueda.

Una vez seleccionados los criterios de búsqueda deseados, pulsar el botón **Aceptar** para ir a la página de **Resultados de Búsqueda** (Ver Capítulo 3.2.2). En el caso de que se quieran modificar los parámetros de consulta, mediante el botón **Limpiar** se borrarán los valores introducidos.

#### 3.2.1. Atributos del documento

Hay un campo de texto en el que se introducirá la cadena (con 3 caracteres como mínimo) de la palabra o fragmento de palabra a buscar en los campos correspondientes al **Nombre del documento**, versión del documento, CID (código identificativo del documento), un calendario para fecha desde y fecha hasta de la fecha a buscar en la **fecha de envío** y un listado desplegable para seleccionar el **formato** del documento a buscar. No se hará distinción entre mayúsculas y minúsculas. Se podrá seleccionar Mostrar todas las versiones, por defecto muestra sólo la versión actual.

Una vez introducido el texto o fecha o formato, para realizar la búsqueda pulsar el botón **Aceptar** situado inmediatamente debajo y a la derecha del mismo.

| GOBERNOO<br>DE ESNADAD IENVICIOS SOCIALES<br>E IGUALDAD           | Sistema de información del<br>Centro Coordinador del CEICS                                                                                                    |
|-------------------------------------------------------------------|----------------------------------------------------------------------------------------------------|
|                                                                   | 💧 Usuario: MARUGAN, MONICA   Fecha último acceso: 19/05/2016 🛛 🕑 Desconectar                                                                                                    |
| Menú principal     Consulta de Ensayos     Acceso para promotores | Búsqueda de solicitudes Búsqueda de las solicitudes enviadas Búsqueda de documentos relacionados con solicitudes enviadas Por CEIC Seleccionar la CCAA> ▼ Seleccionar el CEIC> ▼ Búsqueda como CEIC Referencia Búsqueda como CEIC Implicado Por propiedades del documento Seleccione una opción ▼ Opciones Opciones Opciones Opciones Opciones Opciones Opciones Opciones Opciones Opciones Opciones Opciones Opciones Opciones Opciones Opciones Opciones Opciones Opciones Opciones Opciones Opciones Opciones Opciones Desde* y "Hasta". |
|                                                                   | Descargar manual de usuario (Formato PDF 1)                                                                                                    |

Ilustración 9: Selección de Atributos del documento

|          |                                                           | S.I. del Centro Coordinador de CEICs                              |                                                             |
|----------|-----------------------------------------------------------|-------------------------------------------------------------------|-------------------------------------------------------------|
| in sense | PRINCIPANO<br>DE SANGADAS SERVICION SOCIALES<br>E GUALDAD | CONSULTA DE ENSAYOS CLÍNICOS -<br>PROMOTORES<br>Manual de Usuario | SUBDIRECCIÓN GENERAL<br>DE TECNOLOGÍAS<br>DE LA INFORMACIÓN |

#### 3.2.2. Atributos de la solicitud

Hay un campo de texto en el que se introducirá la cadena (con 3 caracteres como mínimo) de la palabra o fragmento de palabra a buscar en los campos correspondientes al **Número de Eudract**, un calendario para fecha desde y fecha hasta de la fecha a buscar en la **fecha de envío** y **fecha de dictamen** y un listado desplegable para seleccionar el **estado** o el **tipo de la solicitud** del documento a buscar. No se hará distinción entre mayúsculas y minúsculas.

Una vez introducido el texto o fecha o estado o tipo, para realizar la búsqueda pulsar el botón **Aceptar** situado inmediatamente debajo y a la derecha del mismo.

|                                                                 | 👗 Usuario: MARUGAN, MONICA   Fecha último acceso: 19/05/2016 🛛 🕲 Desconec                                                                                                    |
|-----------------------------------------------------------------|----------------------------------------------------------------------------------------------------|
| Menú principal<br>Consulta de Ensayos<br>Acceso para promotores | <ul> <li>Súsqueda de solicitudes</li> <li>Búsqueda de las solicitudes enviadas</li> <li>Búsqueda de documentos relacionados con solicitudes enviadas</li> </ul>                                                                                                    |
|                                                                 | Por CEIC                                                                                                    |
|                                                                 | Para buscar una fecha exacta, introduzca dicha fecha en los campos "Desde" y "Hasta".  Aceptar  Categorian  Categorian  Categ |

Ilustración 10: Selección de Atributos de la solicitud

#### 3.2.3. Resultados de Búsqueda

La pantalla de resultados constará de un listado de documentos que cumplan con los criterios indicados anteriormente en la pantalla de consulta. Los documentos estarán ordenados por nombre del documento. para facilitar su consulta.

Los datos o campos que se visualizarán en esta pantalla inicial de resultados son: Nombre del documento, Fecha de Envío, Versión, N° EudraCT, Tipo de la solicitud, Fecha de envío, Fecha de dictamen, Estado, y Nombre de la carpeta de la solicitud (en la columna Ver Solicitud).

Desde esta página se podrá acceder a información más detallada de una solicitud concreta, así como a la documentación correspondiente (Formulario de Solicitud y Documentación adjunta), pulsando con el ratón sobre el **Nombre de la carpeta de la solicitud** de la solicitud de ese documento, lo cual nos conducirá a la pantalla de **Información detallada de la solicitud**. (Ver Capítulo 3.2.4)

También se podrá abrir el documento pulsando sobre el nombre del documento de interés.

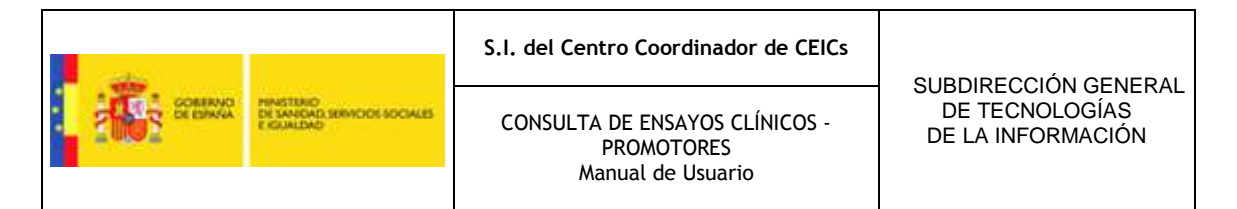

Está disponible la descarga Excel y PDF de los resultados de la búsqueda de documentos.

|                                               |                                                                              |                                           |                   |         | 📥 Usuario                       | MARUGAN, N                  | IONICA   Fe          | cha últin | to acceso: 19/05/2016             | Desconectar |
|-----------------------------------------------|------------------------------------------------------------------------------|-------------------------------------------|-------------------|---------|---------------------------------|-----------------------------|----------------------|-----------|-----------------------------------|-------------|
| ) Menú principal                              | Consulta de Solicitudes de Dictamen sobre Ensayos Clínicos Dirigidos a CEICs |                                           |                   |         |                                 |                             |                      |           |                                   |             |
| Consulta de Ensayos<br>Acceso para promotores | Resultado de la búsqueda                                                     |                                           |                   |         |                                 |                             |                      |           |                                   |             |
| 2 filas, mostrando todas.                     |                                                                              |                                           |                   |         |                                 |                             |                      |           |                                   |             |
|                                               |                                                                              | Datos del documento Datos de la solicitud |                   |         |                                 |                             |                      |           |                                   |             |
|                                               |                                                                              | Nombre del<br>documento                   | Fecha de<br>Envío | Version | Número Tipo o<br>eudract Solici | le la Fecha de<br>tud Envío | Fecha de<br>Dictamen | Estado    | Ver Solicitud                     |             |
|                                               |                                                                              | Modificacion_Relevante                    | 15/11/2011        | 1.0     | 2011-<br>000629- Modifi<br>55   | cacion 15/11/20             | 11 23/03/2015        | Aprobado  | 15112011115042_2011-<br>000629-55 |             |
|                                               |                                                                              | Resumen modificacion                      | 15/11/2011        | 1.0     | 2011-<br>000629- Modifi<br>55   | cacion 15/11/20             | 11 23/03/2015        | Aprobado  | 15112011115042_2011-<br>000629-55 |             |
|                                               | Exportar a: 20 CSV 🕱 Excel 20 XML 🗊 PDF                                      |                                           |                   |         |                                 |                             |                      |           |                                   |             |
|                                               | ( Viter                                                                      |                                           |                   |         |                                 |                             |                      |           |                                   |             |

Ilustración 11: Resultados de la búsqueda de documentos relacionados con solicitudes enviadas

#### 3.1.4. Información Detallada de Solicitud y apertura del documento

Se accederá aquí desde la página de listado de resultados de búsqueda, pulsando previamente sobre el N° EudraCT de la solicitud del documento de interés.

En esta pantalla ahora se mostrará información ampliada de la solicitud, y desde aquí se podrá también acceder al contenido del Formulario de Solicitud y de la Documentación adjunta.

En concreto los datos que se muestran en esta pantalla son, como en la pantalla anterior, los siguientes: Título Completo del Ensayo, Fecha de Envío, N° EudraCT, Código-Fecha-Versión de Promotor y Estado. Además se visualizarán los datos correspondientes a: CEIC de Referencia, CCAA del CEIC de Referencia, y CEICs Implicados.

También figurará la información del **Formulario de Solicitud** (N° EudraCT), el **Tamaño** de este archivo (en Bytes) y la **Fecha de Modificación** del mismo. Para acceder al contenido del Formulario de Solicitud, bastará con pulsar con el botón izquierdo del ratón sobre su nombre, lo cual activa una ventana de descarga del fichero correspondiente y seleccionará la opción deseada (abrir, guardar o cancelar).

En la parte inferior figurará un listado con toda la Documentación adjunta a la solicitud (si el envío es un Informe o Notificación en este listado quedan incluidos estos y en la carta de acompañamiento se incluye la información de este tipo de envío). De cada documento adjunto se mostrarán los datos de **Nombre** del documento, **Tamaño** de ese archivo (en Bytes), **Fecha de Modificación** y la **Versión Actual** del mismo. Para acceder al contenido de alguno de los documentos concretos, se procederá de la misma que en el caso del Formulario de Solicitud, es decir pulsando con el botón izquierdo del ratón sobre el nombre del documento que se quiere visualizar, y seleccionando la opción deseada (abrir, guardar o cancelar) en la ventana de descarga que aparecerá.

|                                                            | 2                                                                                | 5.I. del Centro (                                                                                    | Coordinador de                                                                | CEICs SUB                                                         | - SUBDIRECCIÓN GENERA<br>DE TECNOLOGÍAS<br>DE LA INFORMACIÓN |  |
|------------------------------------------------------------|----------------------------------------------------------------------------------|----------------------------------------------------------------------------------------------------|-------------------------------------------------------------------------------|-------------------------------------------------------------------|--------------------------------------------------------------|--|
| CORENAC<br>DE DINAL<br>PERMITINO<br>DE MANGAN<br>E GUALDAD | SURVICION SOCIALES                                                               | CONSULTA DE<br>PRO<br>Manua                                                                          | ENSAYOS CLÍNICO<br>MOTORES<br>I de Usuario                                    | DS - DE                                                           |                                                              |  |
|                                                            | 0.1                                                                              | 2                                                                                                    |                                                                               |                                                                   |                                                              |  |
| CONTRACT DE ESANA                                          | " Centro                                                                         | Coordinac                                                                                            | dor del CE                                                                    | ICS                                                               |                                                              |  |
|                                                            |                                                                                  |                                                                                                    | 💧 Usuario: MARUGA                                                             | N, MONICA   Fecha último acce                                     | 19/05/2018 O Desconectar                                     |  |
| 🧿 Menú principal                                           | Consulta de S                                                                    | olicitudes de Dicta                                                                                  | imen sobre Ensay                                                              | os Clínicos Dirigido                                              | os a CEICs                                                   |  |
| Consulta de Ensayos     Acceso para promotores             | Detalle del En                                                                   | isayo                                                                                                |                                                                               |                                                                   |                                                              |  |
|                                                            | Título Completi<br>CLINICAL TRIA<br>PATIENTS WIT<br>Fecha de Envic<br>15/11/2011 | o del Ensayo<br>L WITH TENOFOVIR VERSUS<br>H UNDETECTABLE VIRAL LOAD<br>Nº EudraCT<br>2011-000529-55 | LAMIVUDINE PLUS ADEFOVIR<br>Código-Fecha-Versión de<br>MRG-TEN-2011-01-20/04/ | DIPIVOXIL IN LAMIVUDINE-RES<br>Promotor Estado<br>2011-2 Aprobado | ISTANT CHRONIC HEPATITIS-B                                   |  |
|                                                            | CEIC de Refere                                                                   | ncia                                                                                                 |                                                                               |                                                                   |                                                              |  |
|                                                            | CEICs Implicar                                                                   | los                                                                                                  |                                                                               |                                                                   |                                                              |  |
|                                                            | Formulario de<br>2011-000529-58<br>Documentación                                 | Solicitud Tamaño (Bytes)<br>i.pdf 81553<br>1 adjunta a la solicitud                                  | Fecha de Modificación<br>30/04/2015                                           |                                                                   |                                                              |  |
|                                                            | Nombre                                                                           |                                                                                                    | Tamaño (Bytes)                                                                | Fecha de Modificación                                             | Versión Actual                                               |  |
|                                                            | Modificacion_Re                                                                  | levante                                                                                              | 13560                                                                         | 15/11/2011                                                        | 1.0                                                          |  |
|                                                            | Modificacion rele                                                                | wante                                                                                                | 22788                                                                         | 15/11/2011                                                        | 1.0                                                          |  |
|                                                            | Carta de acompr                                                                  | anamiento                                                                                            | 3618                                                                          | 15/11/2011                                                        | 1.0                                                          |  |
|                                                            | xmIEMEA                                                                          |                                                                                                    | 94948                                                                         | 15/11/2011                                                        | 1.0                                                          |  |
|                                                            | anexo                                                                            |                                                                                                    | 3303                                                                          | 15/11/2011                                                        | 1.0                                                          |  |
|                                                            | Acuse de Recibo                                                                  |                                                                                                    | 19920                                                                         | 15/11/2011                                                        | 1.0                                                          |  |
|                                                            | Solicitud2011-00                                                                 | uoze-oo_Acuse de Recibo                                                                              | 4121<br>174551                                                                | 15/11/2011                                                        | 1.0                                                          |  |
|                                                            | Formulario solici                                                                | tud UE - Pade 3                                                                                      | 174743                                                                        | 15/11/2011                                                        | 10                                                           |  |
|                                                            | Formulario solici                                                                | tud UE - Parte 2                                                                                     | 111823                                                                        | 15/11/2011                                                        | 10                                                           |  |
|                                                            | Formulario solici                                                                | tud UE                                                                                               | 22945                                                                         | 15/11/2011                                                        | 1.0                                                          |  |
|                                                            | Otro - Parte 2                                                                   |                                                                                                    | 3618                                                                          | 15/11/2011                                                        | 1.0                                                          |  |
|                                                            | Otro                                                                             |                                                                                                    | 3615                                                                          | 15/11/2011                                                        | 1.0                                                          |  |
|                                                            | Protocolo - Parte                                                                | 2                                                                                                    | 371200                                                                        | 15/11/2011                                                        | 1.0                                                          |  |
|                                                            | Protocolo                                                                        |                                                                                                    | 377856                                                                        | 15/11/2011                                                        | 1.0                                                          |  |
|                                                            | Hoja de informac                                                                 | cion al paciente - Parte 4                                                                           | 85504                                                                         | 15/11/2011                                                        | 1.0                                                          |  |
|                                                            | Hoja de informac                                                                 | tion al paciente - Parte 3                                                                           | 86528                                                                         | 15/11/2011                                                        | 1.0                                                          |  |
|                                                            | State de Telleman                                                                | cion al paciente - Parte 2                                                                           | 100864                                                                        | 15/11/2011                                                        | 1.0                                                          |  |
|                                                            | Hoja de informac                                                                 |                                                                                                    |                                                                               |                                                                   |                                                              |  |
|                                                            | Hoja de informac                                                                 | tion al paciente                                                                                     | 102912                                                                        | 15/11/2011                                                        | 1.0                                                          |  |

Ilustración 12: Pantalla con el Detalle de la Solicitud

¿Quieres abrir o guardar 2013-004167-32.pdf desde pre-cert-ceic.msc.es?

Abrir Guardar 🔻 Cancelar 🗙

Ilustración 13: Descarga de la documentación

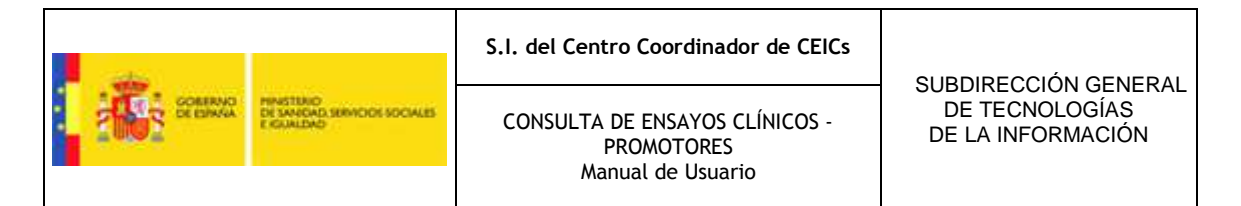

#### También se podrá abrir el documento pulsando sobre el nombre del documento de interés.

¿Quieres abrir o guardar 2013-004167-32.pdf desde pre-cert-ceic.msc.es?

Abrir Guardar 🔻 Cancelar 🗙

Ilustración 14: Descarga del documento